## การแปลงไฟล์คะแนนจากบทเรียนเป็น Excel

สิ่งสุดท้ายในการเรียนการสอนออนไลน์ คือ การนำเทคโนโลยีมาอำนวยความสะดวกในการจัดการ เรียนการสอนออนไลน์ เพื่อให้ผู้เรียนสามารถตรวจสอบคะแนนตนเองได้ตลอดเวลา มีความสะดวกและง่ายต่อ การประมวลผลกิจกรรมต่าง ๆ อีกทั้งผู้สอนสามารถติดตามงาน และเมื่อสิ้นภาคเรียนผู้สอนสามารถแปลงไฟล์ คะแนนทั้งหมดเพื่อประมวลผล (ตัดเกรด) ได้ รวมทั้งสามารถนำเข้าระบบส่งเกรดออนไลน์ของสำนักส่งเสริม วิชาการฯ ในระบบ SRRU e-Learning Platform Moodle ซึ่งมีระบบ Grade administration ที่ใช้สำหรับ จัดการเกี่ยวกับการให้คะแนนทั้งหมด รวมถึงการตรวจการบ้านหรือกิจกรรมอื่น ๆ ได้ ในคู่มือนี้จะขออธิบาย ในส่วนที่จำเป็นสำหรับการใช้งานในขั้นพื้นฐานสำหรับอาจารย์เท่านั้น ซึ่งประกอบด้วยเมนูต่าง ๆ ดังนี้

- 1. Grader report คือการตรวจสอบคะแนนของผู้เรียนทั้งหมดในรายวิชา
- 2. การ Export เป็นไฟล์ Excel คือการแปลงไฟล์คะแนนทั้งหมดเป็นรูปแบบ Excel

## การตรวจสอบคะแนนของผู้เรียนทั้งหมดในรายวิชา (Grader report)

| * : truiturests: > 262:utsmurutienders * : truiturests: > 262:utsmurutienders • : truiturests: > 262:utsmurutienders • · · · · · · · · · · · · · · · · · · ·                                                                                                    | Home 🌇 Dashboa                                                                                                    | rd        | 🛗 Events 🛛 💼 My Cou                                                                                                    | rses 🔥 This course 🗸                                                                                                    |                                                                                                    | [                                                                                                    | ۹ 🌔                                                           | าลัก                                                                                                    | "This                                                                   | s Cou                                                            | urse"                                                                                           |                                                  |
|----------------------------------------------------------------------------------------------------|----------------------------------------------------------------------------------------------------|-----------|----------------------------------------------------------------------------------------------------|----------------------------------------------------------------------------------------------------|----------------------------------------------------------------------------------------------------|----------------------------------------------------------------------------------------------------|---------------------------------------------------------------|----------------------------------------------------------------------------------------------------|-------------------------------------------------------------------------|------------------------------------------------------------------|-------------------------------------------------------------------------------------------------|--------------------------------------------------|
| General       • mathin       • indexedual       • indexedual         • indexedual       • indexedual       • indexedual       • indexedual         • indexedual       • indexedual       • indexedual       • indexedual         • indexedual       • indexedual       • indexedual       • indexedual         • indexedual       • indexedual       • indexedual       • indexedual         • indexedual       • indexedual       • indexedual       • indexedual         • indexedual       • indexedual       • indexedual       • indexedual       • indexedual         • indexedual       • indexedual       • index       • index       • indexedual       • indexedual         • indexedual       • indexedual       • index       • indexedual       • index       • index       • index         • indexedual       • index       • index       • index       • index       • index       • index         • index index       • index       • index       • index       • index       • index       • index       • index         • index       • index       • index       • index       • index       • index       • index       • index         • index       • index       • index       • index       • index                                                                                                    | > วิชาเรียนของฉัน > :                                                                                                    | 2/62-นวัต | กรรมฯเพื่อการสื่อสาร                                                                                                    | Participants<br>สมันนหทั้งหมด<br>อุกระดานเสวนา                                                                                                    | <b>€</b>                                                                                                    |                                                                                                    | 2                                                             | าลิก                                                                                                    | "ดูคะ                                                                   | แนนา                                                             | ทั้งหมด                                                                                         | "                                                |
| Interest     Interest     Interest     Interest     Interest     Interest       Interest     Interest     Interest     Interest     Interest                                                                                                    | General                                                                                                    |           |                                                                                                    | การบ้าน เช็คชื่อเข้าเรียน                                                                                                    | Your progress                                                                                                    |                                                                                                    |                                                               |                                                                                                    |                                                                         |                                                                  |                                                                                                 |                                                  |
| * * *********************************                                                                                                    | Home 🚯 Dashboard                                                                                                    | E E       | vents 🚔 My Courses                                                                                                    | This course                                                                                                    | เริ่มการแก้ไขในห                                                                                                    | រ៉ារ៉េ 🔚 Hide bloo                                                                                                    | ks 📌 Stand                                                    | dard view                                                                                                    |                                                                         |                                                                  |                                                                                                 |                                                  |
| Gader report       Grade report hân "hắš"         i trug kinds étimer uch port       Grade report hân "hšš"         Grader report       Grader report         Grader report       Grader report                                                                                                    | วิชาเรียนของฉัน > 2/62                                                                                                    | -นวัตกรรม | าเพื่อการสื่อสาร > คะแนนทั้งหมด                                                                                                    | > Grade administration > Grade                                                                                                    | er report                                                                                                    |                                                                                                    |                                                               |                                                                                                    |                                                                         |                                                                  |                                                                                                 |                                                  |
| Galder report       Stretik       Birlink       Birlink<                                                                                                    |                                                                                                    |           |                                                                                                    |                                                                                                    |                                                                                                    |                                                                                                    | 3                                                             | Gra                                                                                                    | ade re                                                                  | nort                                                             | คลิก "                                                                                          | ครั้ง"                                           |
| eine tennes       tennes       tennes </td <td>Grader report</td> <td></td> <td></td> <td></td> <td></td> <td></td> <td></td> <td></td> <td></td> <td>port</td> <td>110111</td> <td></td>                                                                                                    | Grader report                                                                                                    |           |                                                                                                    |                                                                                                    |                                                                                                    |                                                                                                    |                                                               |                                                                                                    |                                                                         | port                                                             | 110111                                                                                          |                                                  |
| Grader report       Grader history       Quedomes report       Very report       Pañn "Grade report"         Main       Strader report       Pañn "Grade report"       Pañn "Grade report"         Main       Strader report       Pañn "Grade report"       Pañn "Grade report"         Main       Strader report       Pañn "Grade report"       Pañn "Grade report"         Main       Strader report       Pañn "Grade report"       Pañn "Grade report"         Main       Strader report       Pañn "Grade report"       Pañn "Grade report"         Main       Strader report       Pañn "Grade report"       Pañn "Grade report"         Main       Strader report       Pañn "Grade report"       Pañn "Grade report"         Main       Strader report       Pañn "Grade report"       Pañn "Grade report"         Main       Strader report       Pañn "Grade report"       Pañn "Grade report"         Main       Strader report       Pañn "Grade report"       Pañn "Grade report"         Main       Strader report       Pañn "Grade report"       Pañn "Grade report"         Main       Strader report       Pañn "Grade report"       Pañn "Grade report"         Main       Strader report       Pañn "Grade report"       Pañn "Grade report"         Main       Strader report <td>ครั้ง Setup วิธีการวั</td> <td>ด้วอั</td> <td>กษร นำเข้า Export</td> <td></td> <td></td> <td></td> <td></td> <td></td> <td></td> <td></td> <td></td> <td></td>                                                                                                    | ครั้ง Setup วิธีการวั                                                                                                    | ด้วอั     | กษร นำเข้า Export                                                                                                    |                                                                                                    |                                                                                                    |                                                                                                    |                                                               |                                                                                                    |                                                                         |                                                                  |                                                                                                 |                                                  |
| Image: Image: | Grader report Grade                                                                                                    | history   | Outcomes report Overvie                                                                                                    | ew report Single view Us                                                                                                    | er report                                                                                                    |                                                                                                    |                                                               |                                                                                                    |                                                                         |                                                                  |                                                                                                 |                                                  |
| Automatication       •         Standardina       •         Standardina       •         Standardina       •         Standardina       •         Standardina       •         •       •         •       •         •       •         •       •         •       •         •       •         •       •         •       •         •       •         •       •         •       •         •       •         •       •         •       •         •       •         •       •         •       •         •       •         •       •         •       •         •       •         •       •         •       •         •       •         •       •         •       •         •       •         •       •         •       •         •       •         •       •                                                                                                    | <b>▲</b>                                                                                                    | -         |                                                                                                    |                                                                                                    |                                                                                                    | ລືລ " <b>C</b>                                                                                                    | da                                                            |                                                                                                    | ort"                                                                    |                                                                  |                                                                                                 |                                                  |
| Suranda ninki walka walka wal | ลุ่มแบบแยก็กันอย่างชัดเจน(ศึก<br>สมาชิกทั้งหมด                                                                                                    | ษาขามกลุม | າເມເດ)                                                                                                    |                                                                                                    | <b>4</b> M                                                                                                    |                                                                                                    | lue                                                           | rep                                                                                                    | ort                                                                     |                                                                  |                                                                                                 |                                                  |
| Image: Image: Image  | สมาชิกทั้งหมด: 75                                                                                                    | /75       |                                                                                                    |                                                                                                    |                                                                                                    |                                                                                                    |                                                               |                                                                                                    |                                                                         |                                                                  |                                                                                                 |                                                  |
| Nacional da da da da da da da da da da da da da                                                                                                    |                                                                                                    |           |                                                                                                    |                                                                                                    |                                                                                                    |                                                                                                    |                                                               |                                                                                                    |                                                                         |                                                                  |                                                                                                 |                                                  |
| INITE INITIAL       INITIAL       INITIAL<                                                                                                    | ทังหมด A B C D E                                                                                                    | FGH       | I J K L M N O P                                                                                                    | Q R S T U V W X Y                                                                                                    | Z n 12 n 14 3 14 04 15 04                                                                                                    | ດຢີ ຍີ ສີ "າ                                                                                                    | ฒ ณ ด                                                         | a                                                                                                    | -                                                                       | • //                                                             |                                                                                                 | ب                                                |
| District         District                                                                                                    | ด ท ธ น บ ป ผ ผ                                                                                                    | M M       | ภมยรลวศษส                                                                                                    | ห ฟ้อ ฮ                                                                                                    |                                                                                                    |                                                                                                    |                                                               |                                                                                                    | ~ ~ ~                                                                   | \_ <b>!!</b> ~                                                   |                                                                                                 | 180.000                                          |
| Image:         Image:                                                                                                    |                                                                                                    |           |                                                                                                    |                                                                                                    |                                                                                                    |                                                                                                    |                                                               |                                                                                                    | ମନ                                                                      | าก <b>"ต</b>                                                     | เาราง"                                                                                          | เป็นการ                                          |
| Normalize         Normalize         <                                                                                                    | ามสกุล<br>ทั้งหมด ABCDE                                                                                                    | FGH       | I J K L M N O P                                                                                                    | Q R S T U V W X Y                                                                                                    | Z n 10 R 10 J R a 10 10 a                                                                                                    | ຊມ ຄຼ ຄຼ ສ າກ                                                                                                    | ଲା ମା ଜ                                                       | a                                                                                                    | ମ<br>ମ                                                                  | าก <b>"ต</b><br>เวจสอ                                            | <b>เาราง</b> "<br>วบคะแน                                                                        | เป็นการ<br>เนรายบคคล                             |
| Vienzsuuacius futadirs         Image         Image         I                                                                                                    | ามสกุล<br>ทั้งหมด A B C D E<br>ถ ท ธ น บ ป ต ศ                                                                                                    | F G H     | I J K L M N O P                                                                                                    | Q R S T U V W X Y                                                                                                    | Z n u e u s a u u u                                                                                                    | ຊີ ຍີ ຍີ ສີ ຫ                                                                                                    | લા શા ભ                                                       | 6                                                                                                    | ମ<br>ମ<br>ସ<br>~                                                        | าก <b>"ต</b><br>เวจสอ                                            | Iาราง"<br>)บคะแน<br>ส ะ                                                                         | เป็นการ<br>เนรายบุคคล<br>จึง                     |
| Note         Note         Note <th< th=""><th>ามสกุล<br/>ทั้งหมด A B C D E<br/>ถ ท ธ น บ ป ผ ฝ</th><th>F G H</th><th>I J K L M N O P</th><th></th><th>Z n s n s a s a s a s a</th><th>Q 8 8 3 m</th><th>GI (11 (9</th><th>-6</th><th>คล<br/>ตร<br/>โด</th><th>าก <b>"ต</b><br/>เวจสอ<br/>ยละเลี</th><th><b>าราง</b>"<br/>วบคะแน<br/>อียดคล้า</th><th>เป็นการ<br/>เนรายบุคคล<br/>เยคลึงกับ</th></th<>                                                                                                    | ามสกุล<br>ทั้งหมด A B C D E<br>ถ ท ธ น บ ป ผ ฝ                                                                                                    | F G H     | I J K L M N O P                                                                                                    |                                                                                                    | Z n s n s a s a s a s a                                                                                                    | Q 8 8 3 m                                                                                                    | GI (11 (9                                                     | -6                                                                                                    | คล<br>ตร<br>โด                                                          | าก <b>"ต</b><br>เวจสอ<br>ยละเลี                                  | <b>าราง</b> "<br>วบคะแน<br>อียดคล้า                                                             | เป็นการ<br>เนรายบุคคล<br>เยคลึงกับ               |
| Nungling         Nungling         Status         Status <thstatus< th="">         Status         Sta</thstatus<>                                                                                                    | ามสกุล<br><mark>ร้างหมด</mark> A B C D E<br>a ท s u บ ป ผ ผ<br>กัก/บามสกล ▲                                                                                                    | F G H     |                                                                                                    | Q R S T U V W X Y<br>ม ม อ ธ<br>นวัดกรรมและเทคโนโลยีสาร                                                                                                    | Z n u n u a u u u u u                                                                                                    | ຊ <u>9</u> <u>9</u> <u>5</u> ກ                                                                                                    | a a a a                                                       | -6                                                                                                    | คล<br>ตร<br>โด                                                          | าก <b>"ต</b><br>เวจสอ<br>ยละเลี้                                 | <b>เาราง</b> "<br>)บคะแน<br>อียดคล้า<br>ของผ้เรีย                                               | เป็นการ<br>เนรายบุคคล<br>เยคลึงกับ<br>เบ         |
| していたいの       したいの       Contribution         いの       6212100203@ms.srru.ac.th       1         いの       62121080210@ms.srru.ac.th       1         いの       62121080210@ms.srru.ac.th       1         いの       62121880226@ms.srru.ac.th       1         いの       62121880226@ms.srru.ac.th       1         いた       62121880226@ms.srru.ac.th       1         いた       62121880226@ms.srru.ac.th       1         いた       62121880226@ms.srru.ac.th       1         いた       62121880226@ms.srru.ac.th       1         いた       62121880226@ms.srru.ac.th       1         いた       62121880226@ms.srru.ac.th       1         いた       62121880226@ms.srru.ac.th       1         いた       6212180023@ms.srru.ac.th       1         いた       6212180023@ms.srru.ac.th       1         いた       6212180023@ms.srru.ac.th       1         いた       6212180023@ms.srru.ac.th       1         いた       6212180023@ms.srru.ac.th       1         いた       6212180023@ms.srru.ac.th       1         いた       6212180023@ms.srru.ac.th       1         いた       6212180023@ms.srru.ac.th       1         いた       6212180021@ms.s                                                                                                    | ามสกุล<br>ถึงหมด A B C D E<br>ถ ท ≤ น บ ป ต ศ<br>ร้อ / นามสกุล ^<br>                                                                                                    | F G H     | I J K L M N O P                                                                                                    | 2 R 5 T U V W X Y<br>ม ป a s<br>บโลกรรมและเทคโนโลยัสาร<br>€ เชิดข้อเข้าเรียนออนไลน์ ♦ ✔                                                                             | Z ก <u>ข ค พ ง จ จ ช ช พ</u><br>mainut_weiuโลยี นรัลกร � <i>#</i>                                                                                                    | <ul> <li>ญ ฏ ฏ ฏ ฐ ฑ</li> <li>(๑) การบ้าน2_แหล่งม</li> </ul>                                                                         | ณ ณ ด                                                         | •                                                                                                    | คล<br>ตร<br>โด<br>มุม                                                   | าก <b>"ต</b><br>เวจสอ<br>ยละเลี<br>มมองข                         | <b>เาราง</b> "<br>วบคะแน<br>อียดคล้า<br>ของผู้เรีย                                              | เป็นการ<br>มนรายบุคคล<br>ายคลึงกับ<br>มน         |
| Image: Status         Image: Status         Image: Status <tt>Image: Status         <tt>Image: S</tt></tt>                                                                                                    | ามสกุล<br>ทั้งหมด A B C D E<br>a ท e u บ ป ผ ผ<br>Eiz / นามสกุล ▲<br>Vip6 vip6<br>D ปนิญชิลา กำนลักร์                                                                                                    | F G H     | I J K L M N O P<br>а и и с а 2 б и а<br>била<br>vip6@ms.srru.ac.th<br>62121880223@ms.srru.ac.th                                                                                                    | 2 R S T U V W X Y<br><u>ม มี a R</u><br>บริศกรรมและเทลโนโลยีสาร<br>() เซ็คซื่อเข้าเงิยนออนไลน์ \$ ♪<br>                                                             | Z กับ ค.พ.ง. จ. อ.ช.ช ย<br>ค.ศ. 1                                                                                                    | <ul> <li>ญ 8 8 8 71</li> <li>๑ คาณ้าน2_แหล่ง</li> </ul>                                                                              | ឩ ณ ค                                                         | ¢ /                                                                                                    | คล<br>ตร<br>โด<br>มุม                                                   | าก <b>"ต</b><br>เวจสอ<br>ยละเลี้<br>มมองข                        | <b>เาราง</b> "<br>มบคะแน<br>อียดคล้ <sup>-</sup><br>ของผู้เรีย                                  | เป็นการ<br>มนรายบุคค <i>ล</i><br>ายคลึงกับ<br>บน |
|                                                                                                    | ามสกุล                                                                                                    | F G H     | I         J         K         L         M         N         O         P           a         u         u         a         a         a         a         a         a           ättia         vip6@ms.srru.ac.th         62121880223@ms.srru.ac.th         62121010203@ms.srru.ac.th         62121010203@ms.srru.ac.th         62121010030.srru.ac.th         62121010030.srru.ac.th         62121010003.srru.ac.th         6212100003.srru.ac.th         621210.srru.ac.th         621210.srru.ac.th         621210.srru.ac.th         621210.srru.ac.th         621210.srru.ac.th         621210.srru.ac.th                                                                                                    | Q R S T U V W X Y<br>ม ม ม a R<br>บริตารรมและเพลโนโลยีสาร<br>● เชื่อข้อเข้าเงิยนออนโลม์ ≑ ✔<br>                                                                     | Z กับ ค.พ.ง จ. จ. ช. ช. ย<br>การบ้าน1_เทคโนโลยินวิลกร \$ /<br>4.00                                                                                                    | a s s n<br>mainu2_uxion                                                                                                    | <u>ณ</u> ณ ค<br>รัยนรู้(Pow                                   | ¢ /                                                                                                    | คล<br>ตร<br>โด<br>มุม                                                   | าก <b>"ต</b><br>เวจสอ<br>ยละเลี<br>มมองข                         | เาราง"<br>มบคะแน<br>อียดคล้า<br>ของผู้เรีย<br>contribution                                      | เป็นการ<br>เนรายบุคคล<br>เยคลึงกับ<br>บน         |
| เกิร สินบัลาง       III < 62121890133@smu.ac.th                                                                                                    | ามสักล                                                                                                    | F G H     | I         J         K         L         M         N         O         P           a         J         K         L         M         N         O         P           a         J         K         L         M         N         O         P           a         J         K         L         M         N         O         P           a         J         K         L         M         N         O         P           a         J         K         L         M         N         O         P           b         J         K         L         M         N         O         P           b         J         K         L         N         J         K         K           b         J         J         K         L         N         J         K         L         M         K         L         M         K         L         M         K         L         M         L         L         L         L         L         L         L         L         L         L         L         L         L         L         L         L                                                                                                    | Q R S T U V W X V<br>ม ส a в<br>บริศารรมและเพคโนโลยีสาร<br>● เพ็คซีอเท้าเรียนออนโลน์ ♥ ▲<br>                                                                        | Z n น n น ง น น น น ณ<br>กระบาน1_เพลโนโลยินวัลกร Ф /<br>4.00                                                                                                    | ณ     อ     อ     ร     ร       ๑     การนำน2_แหห่งม       Calculated weight                                                         | ณ ณ ค<br>ริยนรู้(Pow                                          | <ul> <li>◆ ♪</li> <li>4.00</li> </ul>                                                                                                    | คล<br>ตร<br>โด<br>มุว<br>Percentage                                     | าก <b>"ต</b><br>เวจสอ<br>ยละเลี้<br>มมองจ<br><sub>Feedback</sub> | Iาราง"<br>มบคะแน<br>อียดคล้า<br>ของผู้เรีย<br><sup>Contribution</sup><br>to course              | เป็นการ<br>เนรายบุคคล<br>เยคลึงกับ<br>วน         |
|                                                                                                    | ามสักล                                                                                                    |           | I J K L M N O P<br>A H S A J S F A<br>Suua<br>vip6@ms.srru.ac.th<br>62121880223@ms.srru.ac.th<br>62121880210@ms.srru.ac.th                                                                                                    | Q R S T U V W X V<br><u>ม ส                                   </u>                                                                                                  | Z ก <u>ข ค ข ง จ ด ข ข ผ</u><br>การบ่าน1_เทคโนโลยินวัลกร •                                                                                                    | ญ     0     0     3     71       (a)     การณ้านน2_แหล่งส       Calculated<br>weight       อสารการสึกษาและเ                          | ຍ ແ ດ ດ<br>້ະຍະຜູ້(Pow<br>Grade                               | <ul> <li>↓</li> <li>↓</li></ul>                                                                 | คล<br>ตร<br>โด<br>มุว<br>Percentage                                     | าก <b>"ต</b><br>เวจสอ<br>ยละเลี้<br>มมองจ<br>Feedback            | าาราง"<br>อับคะแน<br>อียดคล้า<br>ของผู้เรีย<br>Contribution<br>to course                        | เป็นการ<br>เนรายบุคคล<br>เยคลึงกับ<br>มน         |
| เอาร์ลน์ ห่างที่         III <         62121880223@ms.srru.ac.th         กฎหมาย สินธรรมในการใช้เทคโนโลยีสารสนเทศ<br>และการสือสาร           เอาร์ลน์ ห่างที่         III          62121860216@ms.srru.ac.th         Image: struture for the struture for the struture                                                                         | ามสกุล<br><mark>65 านน</mark> A B C D E<br>a N e u u u u u u<br>5a / นามสกุล ▲<br>Vip6 Vip6<br>Sutugitien กำนรักร์<br>Sutugitien กำนรักร์<br>Sutugitien สามรักย<br>Sutugitien สามรักย<br>Sutugitien สามร์การ<br>Sutugitien สามร์การ<br>Sutugitien สา |           | I J K L M N O P<br>L H H S A J K F A<br>Suta<br>Vip6@ms.srru.ac.th<br>62121880223@ms.srru.ac.th<br>62121880210@ms.srru.ac.th<br>62121890133@srru.ac.th                                                                                                    | Q R S T U V W X Y<br>w ม่ a R<br>บริษารรมและเทคโนโลยีสาร<br>() เชิ่ครือเข้าเรียนออนไกม์ ♥ /<br>3.00<br>วันงาน<br>มันงาน<br>() () () () () () () () () () () () () ( | Z ก <u>จ ก จ ง ง ง ง ช ข </u><br>C การกำน1_เทศโนโลยินรักกร •                                                                                                    | ญ     0     0     3     จา       (a)     การบ้าน2_แหล่งส       Calculated<br>weight       อสารการศึกษาและเค                          | <u>ณ</u> ณ ค<br>ริชมรู้(Pow<br>Grade<br>ภารเรียนรู้06<br>3.00 | <ul> <li>◆ ✓</li> <li>4.00</li> <li>Range</li> <li>5+07</li> <li>0-3</li> </ul>                                                                                                    | คล<br>ตร<br>โด<br>มุว<br>Percentage                                     | าก <b>"ต</b><br>เวจสอ<br>ยละเล็<br>มมองจ<br>Feedback             | าาราง"<br>อัยดคล้า<br>ของผู้เรีย<br>Contribution<br>total                                       | เป็นการ<br>เนรายบุคคล<br>เยคลึงกับ<br>เน         |
|                                                                                                    | มมสกุล                                                                                                    |           | I J K L M N O P<br>A H H S A J H F A<br>Suta<br>Vip6@ms.srru.ac.th<br>62121880223@ms.srru.ac.th<br>62121880210@ms.srru.ac.th<br>62121880210@ms.srru.ac.th<br>62121880210@ms.srru.ac.th                                                                                                    | <ul> <li>R S T U V W X Y</li> <li>พ. พ. พ. พ. พ. พ. พ. พ. พ. พ. พ. พ. พ. พ</li></ul>                                                                                | Z ก ร ค ร ง ร ล ร ร ณ<br>การบำน1_เทคโนโลยินรัดกร \$ /<br>4.00<br>การรมและเทคโนโลยิสารสนเทศเพื่อการส์<br>เร็คร้องนำเรียนออนไลน์<br>การบำน1_เทคโนโลยินรัดกรมการศึกษาแล                                                                                                    | ญ         0         0         3         71           ()         การบ้าน2_แหล่งส         -         -         -                        | <u>ณ</u> ณ ค<br>ริชนฐ์(Pow<br>Grade<br>3.00<br>4.00           | <ul> <li>↓</li> <li>↓</li></ul>                                                                 | คล<br>ตร<br>โด<br>มุม<br>Percentage                                     | าก <b>"ต</b><br>เวจสอ<br>ยละเล็<br>มมองจ<br>Feedback             | าาราง"<br>อัยดคล้า<br>ของผู้เรีย<br>contribution<br>to course<br>total                          | เป็นการ<br>มนรายบุคคล<br>ายคลึงกับ<br>มน         |
| <u> </u>                                                                                                    | μάζημα         A         B         C         D         E           6         M         a         U         U         U         H         H           6         M         a         U         U         H         H         H           6         M         a         U         U         H         H         H           6         M         a         U         U         H         H         H           6         V         V         D         V         H         H         H           0         Wing         Wing         H         H         <                                                                                                    |           | I J K L M N O P<br>A H H S A J H A A<br>Sum<br>Vip6@ms.srru.ac.th<br>62121880223@ms.srru.ac.th<br>62121880230@ms.srru.ac.th<br>62121880210@ms.srru.ac.th<br>62121890133@srru.ac.th<br>62121890232@ms.srru.ac.th<br>62121890232@ms.srru.ac.th                                                                                                    | Q R S T U V W X Y<br>W H B B<br>มาโลกรรมและเทคโนโลยีสาร                                                                                                    | Z ก ข ค ข ง จ ล ช ข ณ<br>การบำน1_เทคโนโลยินรัลกร Ф<br>4.00<br>สกรรมและเทคโนโลยิสารสนเทศเพื่อการส์<br>หรืดชื่อเข้าเรียนออนโลน์<br>การบำน1_เทคโนโลยิสารสนเทศเพลิมโลยิสารสนเทศ<br>การน้ำน1_เทคโนโลยิสารสนเทศเนลียสารสนเทศ                                                           | ญ     0     0     3     ระ       (b)     การบ้าน2_แหล่งป       Calculated<br>weight       องสารการศึกษาและป       -                  | ຍະ ຄ. ຄ<br>ຮັນນູ້(Pow<br>Grade<br>3.00<br>4.00                | <ul> <li>▲</li> <li>▲</li> <li>▲</li> <li>↓</li> <li>↓</li></ul>                                                                 | คล<br>ตร<br>โด<br>มุว<br>Percentage                                     | าก <b>"ต</b><br>เวจสอ<br>ยละเลี้<br>เมองข                        | าาราง"<br>อัยดคลั<br>อียดคลั<br>ของผู้เรีย<br>contribution<br>to course<br>total                | เป็นการ<br>มนรายบุคคล<br>ายคลึงกับ<br>มน         |
|                                                                                                    | ນຟິກູລ                                                                                                    |           | I         J         K         L         M         N         O         P           I         I         I         I         I         M         N         O         P           I         I         I         I         I         I         I         I         I         I           Siste         Vip6@ms.srru.ac.th         62121880223@ms.srru.ac.th         62121880210@ms.srru.ac.th         62121880210@ms.srru.ac.th         62121880226@ms.srru.ac.th         62121880226@ms.srru.ac.th         62121880222@ms.srru.ac.th         62121880222@ms.srru.ac.th         62121880223@ms.srru.ac.th         62121880232@ms.srru.ac.th         6212188023@ms.srru.ac.th         6212188023@ms.srru.ac.th <td< td=""><td>Q R S T U V W X Y<br/>w d a a<br/>urăenssumacuveโurtaŭars</td><td>Z n ง n ง ง ง ง ง ง ง ง ง ง ง ง ง ง ง ง</td><td>ญ     0     0     3     รง       (b)     การบ้าน2_แนะดังป       Calculated<br/>weight       องสารการศึกษาและป       -       -       -</td><td>ณ ณ ต<br/>ริธนรู้(Pow<br/>Grade<br/>3.00<br/>4.00</td><td><ul> <li>→ ●</li> <li>→ ●</li></ul></td><td>ମନ<br/>ଜୁନ<br/>ଜୁନ<br/>ଜୁନ<br/>ଜୁନ<br/>ଜୁନ<br/>ଜୁନ<br/>ଜୁନ<br/>ଜୁନ<br/>ଜୁନ<br/>ଜୁ</td><td>าก <b>"ต</b><br/>เวจสอ<br/>ยละเอ๋<br/>มมองจ<br/>Feedback</td><td>าาราง"<br/>อัยดคล้า<br/>ของผู้เรีย<br/><sup>Contribution</sup><br/>to course<br/>-</td><td>เป็นการ<br/>มนรายบุคคล<br/>ายคลึงกับ<br/>มน</td></td<> | Q R S T U V W X Y<br>w d a a<br>urăenssumacuveโurtaŭars                                                                                                    | Z n ง n ง ง ง ง ง ง ง ง ง ง ง ง ง ง ง ง                                                                                                    | ญ     0     0     3     รง       (b)     การบ้าน2_แนะดังป       Calculated<br>weight       องสารการศึกษาและป       -       -       - | ณ ณ ต<br>ริธนรู้(Pow<br>Grade<br>3.00<br>4.00                 | <ul> <li>→ ●</li> <li>→ ●</li></ul> | ମନ<br>ଜୁନ<br>ଜୁନ<br>ଜୁନ<br>ଜୁନ<br>ଜୁନ<br>ଜୁନ<br>ଜୁନ<br>ଜୁନ<br>ଜୁନ<br>ଜୁ | าก <b>"ต</b><br>เวจสอ<br>ยละเอ๋<br>มมองจ<br>Feedback             | าาราง"<br>อัยดคล้า<br>ของผู้เรีย<br><sup>Contribution</sup><br>to course<br>-                   | เป็นการ<br>มนรายบุคคล<br>ายคลึงกับ<br>มน         |
|                                                                                                    | 144610                                                                                                    |           | I         J         K         L         M         N         O         P           I         I         I         I         I         M         N         O         P           I         I                                                                                                    | 2 R S T U V W X Y<br>w d a a<br>urăenssumacuneโurโaŭărys                                                                                                    | Z n ข n ข o จ a ช ช a<br>mainul_เทคโนโลยินจัดกร •<br>4.00<br>การมนละเทคโนโลยินจรสนเทศเพื่อการส์<br>เร็คชื่อเร้าเร็ยนออนไลน์<br>การมัน[_เทคโนโลยินจรสนเทศเพื่อการส์<br>การม้าน]_เทคโนโลยินจรสนเทศเพื่อสารสนเทศ<br>การม้าน2_แหล่งเรียนรู้[PowerPoint]<br>สอบข่อขออนโน่นอกชั้นเรียน | ญ         0         0         3         71           ()         การบ้าน2_แหล่งป                                                      | ณ ณ ค<br>ริชมรู้(Pow<br>Grade<br>3.00<br>4.00<br>10.00        | • • • • • • • • • • • • • • • • • • •                                                                                                    | Precentage                                                              | าก <b>"ต</b><br>เวจสอ<br>ยละเอ๋<br>มมองข                         | ITSTง"<br>มับคะแน<br>อียดคล้า<br>ของผู้เรีย<br>ของผู้เรีย<br>contribution<br>to course<br>total | เป็นการ<br>มนรายบุคคล<br>เยคลึงกับ<br>มน         |

|                                                                                                  | ∩คโนโลยี 🔹 🕶                                                                                                    |
|--------------------------------------------------------------------------------------------------|----------------------------------------------------------------------------------------------------|
| 🐐 Home 🛛 Dashboard 🎬 Events 🚔 My Courses 🛔                                                       | hanis course ← คลิก "This Course"                                                                                                    |
| > วิชาเรียนของฉัน > 2/62-นวัดกรรมฯเพื่อการสื่อสาร                                                | Participants  a cutuution  a cutuution  a |
| General<br>∉ Home ⊛ Dashboard ⊞ Events ■ My Courses                                              | ) ກາລນ້າມ<br>▲ This course                                                                                                    |
| 🏷 > วิชาเรียนของฉัน > 2/62-นวัตกรรมฯเพื่อการสื่อสาร > คะแนนทั้งหมด >                             | Grade administration > Export > Excel spreadsheet                                                                                                    |
| Export to Excel spreadsheet                                                                      | Grade report ศิลก Export<br>คลิก "Excel spreadsheet"                                                                                                    |
| OpenDocument spreadsheet Plain text file Excel spreadsheet                                       | et XML file                                                                                                    |
| กลุ่มแบบแยกกันอย่างขัดเจน(ศึกษาข้ามกลุ่มไม้ได้)<br>สมาบิกห้งหมด +<br>●                           | [/] เลือกกิจกรรมทั้งหมด                                                                                                    |
| <ul> <li>F Grade items to be included</li> <li>         เช็คชื่อเข้าเดียนออนใลน์     </li> </ul> | ที่ต้องการ Export                                                                                                    |
| ๗ การบ้าน1_เทคโนโลยี นวัดกรรมการศึก<br>สื่อสาร                                                   | ษาและกฎหมาย จริยธรรมในการใช้เทคโนโลยีสารสนเทศและการ                                                                                                    |
| ิ⊯ี การบ้าน2_แหล่งเรียนรู้(PowerPoint)                                                           |                                                                                                    |
| 🗭 สอบย่อยออนใน้นอกขึ้นเรียน                                                                      |                                                                                                    |
| 🕅 เข็คชื่อเข้าเริ่มน-Section07                                                                   |                                                                                                    |
| 🗷 ให้ทุกคนส่งงาน_Moocs-ทางนี้                                                                    |                                                                                                    |
| 🗷 การบ้าน3_วิธีระบบกับการพัฒนาคุณภา                                                              | พการเรียนรู้                                                                                                    |
| ๗ เช็คชื่อเข้าเรียน@ปิใหม่                                                                       |                                                                                                    |
| 🗷 เช็คชื่อเข้าเรียนกิจกรรมที่ 8                                                                  |                                                                                                    |
| 🗷 การบ้าน3_วิธีระบบกับการพัฒนาคุณภา                                                              | พการเรียนรู้-New                                                                                                    |
| <ul> <li>Export format options</li> </ul>                                                        | Export format Options                                                                                                    |
| Include feedback in export                                                                       | เมื่อระบครบถ้วน คลิก"ดาวบ์โหลด" ดาวบ์โหลด                                                                                                    |
| Exclude suspended users                                                                          |                                                                                                    |
| Grade export display types 🛛 🗷 Real 📄 Percentage 🗎 Letter                                        |                                                                                                    |
| Grade export decimal places 2 \$                                                                 |                                                                                                    |
| ดาวน์โหลด                                                                                        |                                                                                                    |
| การบันทึกอัตโนเมัติ 💽 📙 🍤 < 🔍 🗢                                                                  | 262-นวัตกรรมฯเพื่อการสื่อสาร ดะแนนทั้งหมด - Excel 🥼 Somkiet Phetmark 🙀 🖻                                                                                                    |
| ไฟล์ หน้าแรก แทรก เค้าโครงหน้ากระดาษ                                                             | สุดร ข้อมูล รีวีว มุมมอง วิธีใช้ ,Ω่ค้นหา ย่                                                                                                    |
| M7 • : × ✓ fx 10                                                                                 |                                                                                                    |
| A B C D E                                                                                        | F G H I J K L M                                                                                                    |
| 1 ชื่อผู้ใช้ ชื่อ นามสกุล หมายเลข II สถาบัน                                                      | หมวด/แผน/ อีเมล เช็คชื่อเข้าเริ่มอบหมายง มอบหมายง แบบทดสอง เช็คชื่อเข้าเริ่มอบหมายง ม                                                                                                    |
| 2 621218802                                                                                      | 621218802 3 4 4 10 3 10 -<br>621210102 3 4 4 7 3 10 -                                                                                                    |
| 4 621218802                                                                                      | 621218802 3 4 4 9 3 10 -                                                                                                    |
| 5 621218901                                                                                      | 621218901 3 4 4 9 - 10 -                                                                                                    |
| 6 621218802                                                                                      | 621218802 3 4 4 8 - 10 -<br>621218902 3 4 4 8 - 10 -                                                                                                    |
| 8 621218602                                                                                      | 621218602 3 4 4 6 - 10 -                                                                                                    |
| 9 621210501                                                                                      | 621210501 3 4 4 3 3 10 -                                                                                                    |
| 11 621218802                                                                                     |                                                                                                    |
| 12 621218801                                                                                     | 621218801 3 4 4 9 - 10 -                                                                                                    |
| 13 621210501                                                                                     | 621210501 3 4 4 5 3 9 -                                                                                                    |

## การแปลงไฟล์คะแนนทั้งหมด (Export) เป็นรูปแบบ Excel